## **Free Wi-Fi** ご利用いただけます。

ご利用の際は以下の設定を お願いいたします。

■SSID:

■ PASS :

【利用可能エリア】 外来待合、病棟デイルーム、 4階及び5階の個室

※各種設定やご質問に関しては、 当センターではサポートできませんので、 ご了承ください。

ご利用時間 6:00~21:30 -

【Wi-Fiかんたん登録】 こちらのQRコードを 読み取ることで、 簡単に接続先の登録 ができます。

## Free Wi-Fi サービス接続ガイド

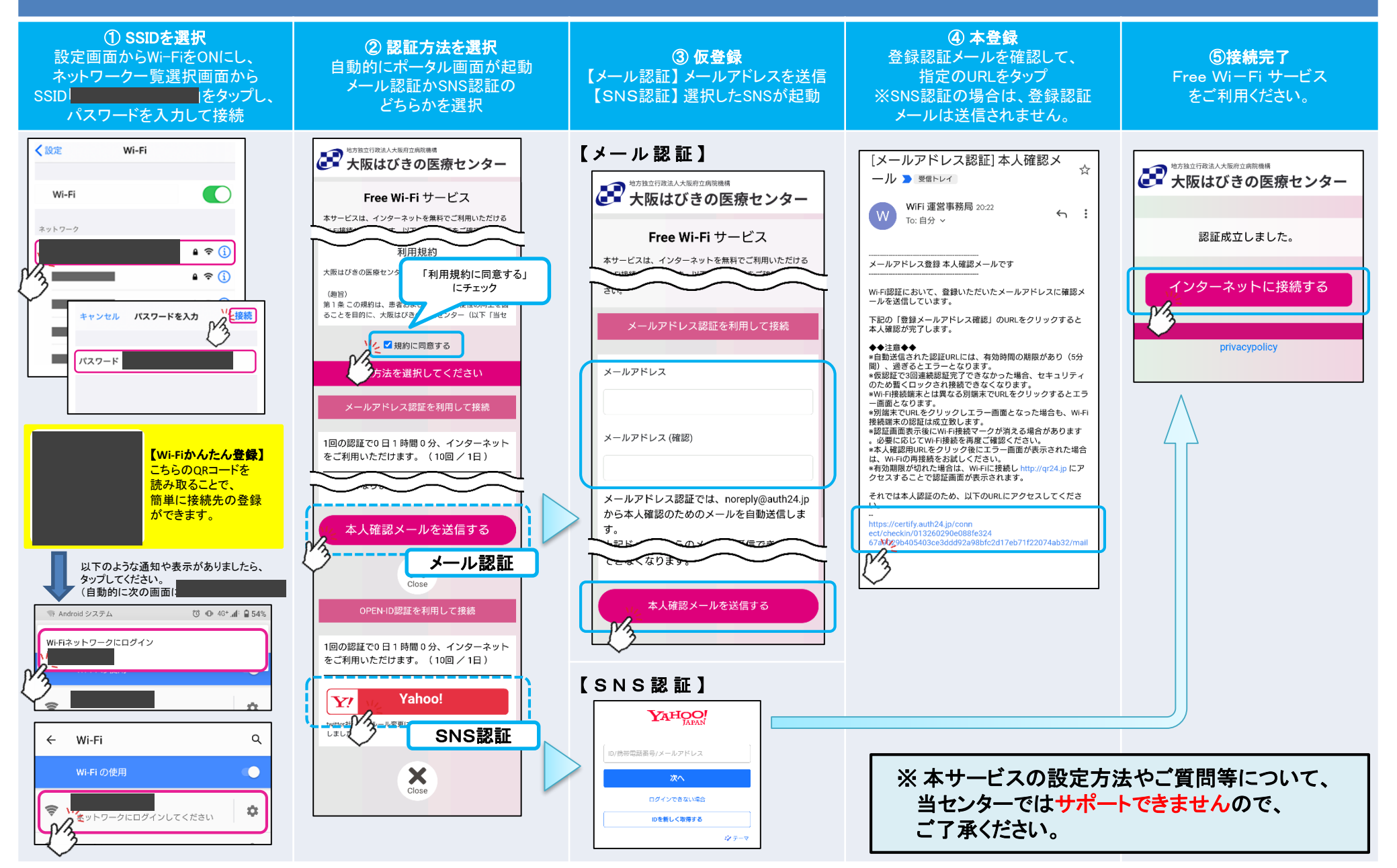